# <u>Appendix 2:</u> Screenshots: NUPC Database Browser Based User Interface (Authorized Vendors)

## <u>Login Screen</u>

| <u>File Edit View History B</u> ook | marks <u>T</u> ools <u>H</u> elp | The Lord Will Street and and a lot of the owner of the lot of the lot of the |                                                         | X     |
|-------------------------------------|----------------------------------|----------------------------------------------------------------------------------------------------|---------------------------------------------------------|-------|
| 📝 msn                               | × 👂 Bing Maps                    | × 😹 National UPC Database Lo × +                                                                                                    |                                                         |       |
| ♦ A https://snp.fns.usda.go         | v/nupc/login                     | ⊽ C <sup>a</sup> Q Search                                                                                                    | ☆自↓ 俞                                                   |       |
| Most Visited B How To Aut           | omatically 🛞 FAC-COR_20Sep20:    | 11 🚺 TopCoder, Inc.   Home 😾 openinnovatortoolkit 🗍 Expert Project Manage 🗍 EMVCo 鳗 OMB REPORT TO THE 🍸                                                                                                    | TED   Talks   List                                      | »     |
|                                     |                                  |                                                                                                    | OMB Number: 0584-0552<br>Expiration Date: xx/xx/[CS1] / | 2018  |
|                                     |                                  |                                                                                                    |                                                         |       |
|                                     |                                  |                                                                                                    |                                                         |       |
|                                     |                                  | USDA WIC NUPC<br>United States Department of Agriculture                                                                                                    |                                                         |       |
|                                     |                                  | Log In                                                                                                    |                                                         |       |
|                                     |                                  | According to the Paperwork Reduction Act of 1996, an agency may not<br>conduct or sponsor, and person is not required to respond to, a collection of<br>information unless if displays a valid CMB control number. The valid OMB<br>control number for this information collection is 594/052. The time<br>required to complete this information collection is 594/052. The time<br>9 hours per response, including the time for reviewing instructions, searching<br>existing data sources, gathering and maintaining the data needed, and<br>completing and reviewing the collection of information.                                                                                                    |                                                         |       |
|                                     |                                  |                                                                                                    | 11 1 1 1 1 1 1 1 1 1 1 1 1 1 1 1 1 1 1                  | 05 AM |

#### Home Page

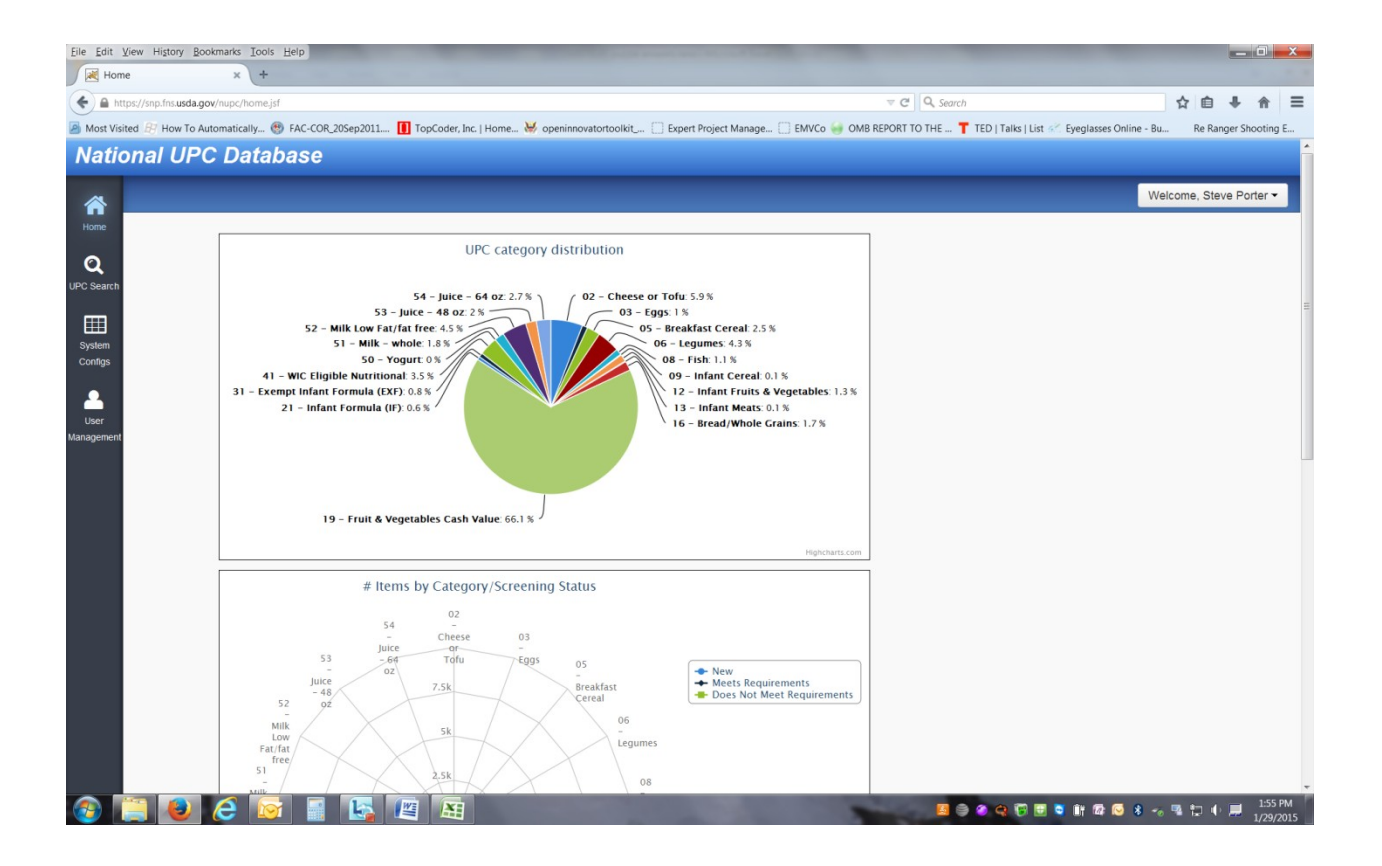

### Search Screen

## Search Results

| UPC Se    | earch                             | x +               |                            |                                                       |                                              |                             |                           |                  |                  |  |
|-----------|-----------------------------------|-------------------|----------------------------|-------------------------------------------------------|----------------------------------------------|-----------------------------|---------------------------|------------------|------------------|--|
| 🔒 http    | is://snp.fns. <b>usda.gov</b> /ni | upc/search/upcSea | arch/                      |                                                       |                                              | マ C Q Search                |                           |                  | ☆自∔合             |  |
| st Visite | ed 🛃 How To Autom                 | natically 🛞 FA    | C-COR_20Sep2011 [          | ] TopCoder, Inc.   Home 😸 openinnovatortoolkit 🗍 Expe | rt Project Manage [ ] EMV                    | Co 🥪 OMB REPORT TO THE 📍 TE | D   Talks   List 🔗 Eyegla | sses Online - Bu | Re Ranger Shooti |  |
|           | 14 <4                             |                   |                            | Showing 1-20 out of 248                               | Showing 1-20 out of 248 1 2 3 4 5 6 7 8 9 10 |                             |                           |                  | ► I              |  |
| \$        | UPC/PLU \$ Categ                  |                   | Category<br>\$ Subcategory | Product Name ≎                                        | Screening Status<br>≎                        | Operation Status \$         | State Agency Status       |                  |                  |  |
| e         | 011110608024                      | Eggs              | Fresh shell<br>eggs        | LARGE EGGS-KS 1DZ                                     | New                                          | PENDING SCREENING<br>REVIEW | Pending (0)<br>N/A (0)    | Auth (1)         | NotAuth (0)      |  |
| arch      | 011110608055                      | Eggs              | Fresh shell<br>eggs        | Large Eggs - KS/City Market 18 ct                     | New                                          | PENDING SCREENING<br>REVIEW | Pending (0)<br>N/A (0)    | Auth (1)         | NotAuth (0)      |  |
| )<br>n    | 011110608420                      | Eggs              | Fresh shell<br>eggs        | MOUNTAIN DAIRY GRADE AA LGE EGGS 1 DZN                | Meets minimum<br>reqs                        | NO OPERATION                | Pending (0)<br>N/A (0)    | Auth (0)         | NotAuth (0)      |  |
| s         | 011110608482                      | Eggs              | Fresh shell<br>eggs        | SMITH'S AA LARGE EGGS 1 DOZEN                         | Meets minimum<br>reqs                        | NO OPERATION                | Pending (0)<br>N/A (0)    | Auth (1)         | NotAuth (0)      |  |
| ent       | 011110608499                      | Eggs              | Fresh shell<br>eggs        | Large Eggs - Smiths 18ct                              | New                                          | PENDING SCREENING<br>REVIEW | Pending (0)<br>N/A (0)    | Auth (1)         | NotAuth (0)      |  |
|           | 011110609021                      | Eggs              | Fresh shell<br>eggs        | KROGER GRADE A MEDIUM EGGS 1DZN                       | Meets minimum<br>reqs                        | NO OPERATION                | Pending (0)<br>N/A (0)    | Auth (1)         | NotAuth (0)      |  |
|           | 011110609038                      | Eggs              | Fresh shell<br>eggs        | KROGER GRADE A LARGE EGGS 1 DZN                       | Meets minimum<br>reqs                        | NO OPERATION                | Pending (0)<br>N/A (0)    | Auth (1)         | NotAuth (0)      |  |
|           | 011110609175                      | Eggs              | Fresh shell<br>eggs        | Market Basket Grade A Large Eggs                      | New                                          | PENDING SCREENING<br>REVIEW | Pending (0)<br>N/A (0)    | Auth (1)         | NotAuth (0)      |  |
|           | 011110609809                      | Eggs              | Fresh shell<br>eggs        | KROGER 2.5 DOZEN GRADE A MED EGGS                     | Meets minimum<br>reqs                        | NO OPERATION                | Pending (0)<br>N/A (0)    | Auth (0)         | NotAuth (0)      |  |
|           | 011110797698                      | Eggs              | Fresh shell<br>eggs        | ST NATURAL CAGE FREE LARGE BROWN GRADE<br>AA 1 DOZ    | New                                          | UNDER SCREEN REVIEW         | Pending (0)<br>N/A (0)    | Auth (0)         | NotAuth (0)      |  |
|           | 011161403791                      | Eggs              | Fresh shell<br>eggs        | SHURFINE WHITE GRADE A MEDIUM EGGS 18CT               | Meets minimum<br>reqs                        | NO OPERATION                | Pending (0)<br>N/A (0)    | Auth (0)         | NotAuth (0)      |  |
|           | 011161462392                      | Eggs              | Fresh shell<br>eggs        | SHURFINE WHITE GRADE A EXTRA LARGE ONE<br>DOZEN       | Meets minimum<br>regs                        | NO OPERATION                | Pending (0)<br>N/A (0)    | Auth (0)         | NotAuth (0)      |  |

#### Individual Product Screen – UPC details

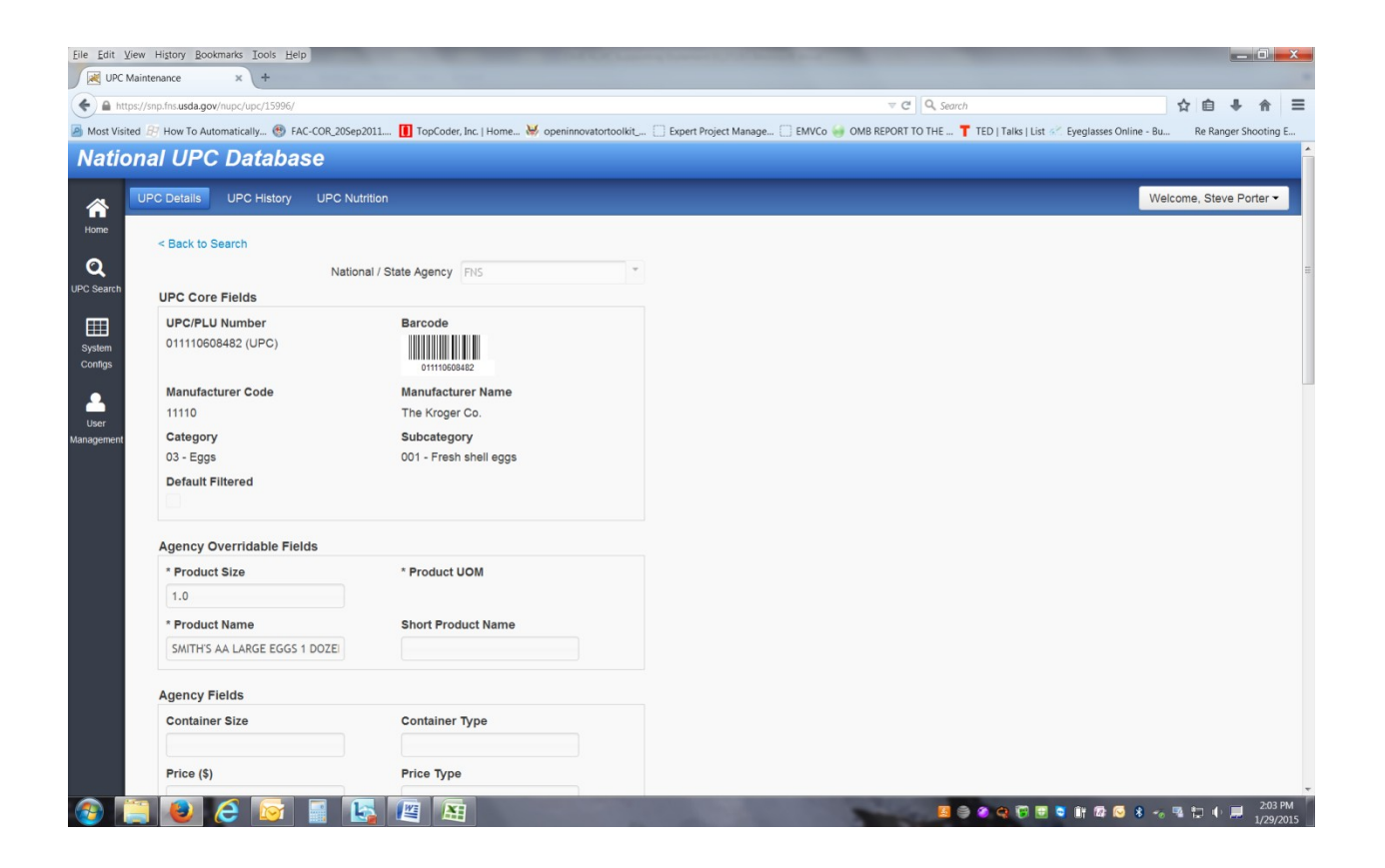

## Individual Product Screen – UPC History

| Eile Edit M       | liew History <u>B</u> oo<br>History                     | okmarks <u>I</u> ools <u>H</u> e | Ip .                                                                                   |                   | -           | and the same beauty of the same of the same of the same of the same of the same of the same of the same of the                                                                                                    | -                              |                                    |
|-------------------|---------------------------------------------------------|----------------------------------|----------------------------------------------------------------------------------------|-------------------|-------------|----------------------------------------------------------------------------------------------------|--------------------------------|------------------------------------|
| Antt              | ps://snp.fns.usda.go                                    | w/nupc/upchistory/1              | 5996/                                                                                  | 2011 🔲 TonCoder I | nc i Home 💘 |                                                                                                    | TED I Talke I Liet 🖉 Eveningen | ch 自 ♣ ♠ =                         |
| Natio             | onal UP                                                 | C Databa                         | se                                                                                     | Topcouch, a       |             | openimieraerieonacjiiexperi rojeerimonageiienreeonio teroni rome ii                                                                                                    | The frame feat an eyegnases    |                                    |
|                   | UPC Details                                             | UPC History                      | UPC Nut                                                                                | rition            |             |                                                                                                    |                                | Welcome, Steve Porter -            |
| Home<br>Q         | < Back to<br>Product                                    | Search<br>Info                   |                                                                                        |                   |             |                                                                                                    |                                |                                    |
| System<br>Configs | UPC/PLU Number<br>011110608482<br>Category<br>03 - Eggs |                                  | Product Name<br>SMITH'S AA LARGE EGGS 1 DOZEN<br>Subcategory<br>001 - Fresh shell eggs |                   |             | 3 1 DOZEN                                                                                                    |                                |                                    |
| <b>L</b><br>User  | Product                                                 | History                          |                                                                                        |                   |             |                                                                                                    |                                |                                    |
| lanagement        | A                                                       | ction Date                       | Action                                                                                 | User              | Source      | Change Detail                                                                                                    | Comments                       |                                    |
|                   | 2/28/                                                   | 14 6:55:50 PM                    | STATUS                                                                                 | Uma Sridhar       | WEB         | operationStatusId changed from [ PENDING_SCREENING_REVIEW ] to [<br>NO_OPERATION ]<br>screeningStatusId changed from [ NEW ] to [<br>MEETS_MINIAUM_REQUIREMENTS ]                                                                                                    | N/A                            |                                    |
|                   | 2/28/14 6:55:42 PM EDIT Uma Sridhar WEB                 |                                  |                                                                                        | Uma Sridhar       | WEB         | upcNutritionalInfo.IngredientList changed from [ [] to [ [EGGS] ]<br>upcNutritionalInfo.nutritionValues changed from [ [] to [<br>[Calcium=20.0mg, Calories=70.0nult, Calories from Fat=40.0nult,<br>Cholesterol=215.0mg, Iron=0.72mg, Protein=6.0g, Saturated Fat=1.5g,<br>Sodium=65.0mg, Total Carbohydrater 1.0g, Total Fat=4.5g, Trans<br>Fat=0.0g, Vitamin A=300.0hu, Vitamin C=0.0mg] ] |                                |                                    |
|                   | 2/28/                                                   | 14 6:52:33 PM                    | EDIT                                                                                   | Uma Sridhar       | WEB         | upcNutritionalInfo.attributes changed from [ [domestic=true,<br>egg_type=organic, product_name=AA LARGE EGGS-SMITHS 1D2] ] to [<br>[domestic=true, egg_type=organic, product_name=SMITHS AA LARGE<br>EGGS 1 DOZEN] ]                                                                                                    | upload image                   |                                    |
|                   | 2/28/                                                   | 14 6:51:29 PM                    | EDIT                                                                                   | Uma Sridhar       | WEB         | upcNutritionalInfo.attributes changed from [ [domestic=true,<br>egg_type=organic, product, name=AA LARGE EGGS-SMITHS 1D2] to [<br>[domestic=true, egg_type=organic, product_name=SMITHS AA LARGE<br>EGGS 1 DOZEN] ]                                                                                                    | upload image                   |                                    |
|                   |                                                         |                                  |                                                                                        |                   |             | upcNutritionalInfo.attributes changed from [ [domestic=true,                                                                                                    |                                |                                    |
| <b>@</b>          |                                                         | 6 🔯                              |                                                                                        | s 😰 🔝             |             | e 2                                                                                                    | 🤌 😋 🗑 🗟 🧕 iy 🕼 🖬 I             | 🤜 🖇 🐀 🗣 😭 🕩 💻 2:04 PM<br>1/29/2015 |

#### Individual Product Screen – UPC Nutrition

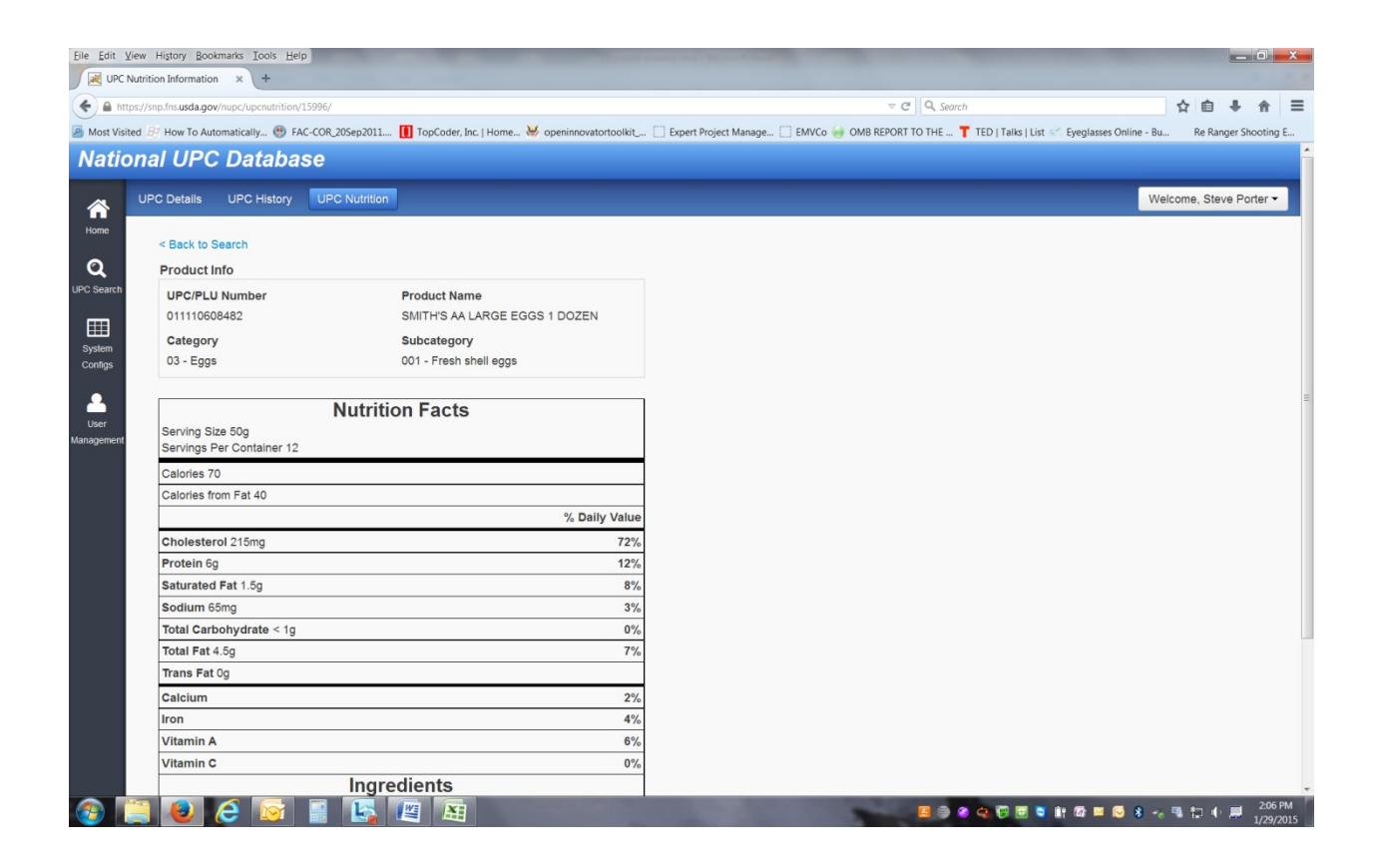